# 広島県行政書士会 会員向けシステム

- ユーザマニュアル -

改版履歴

| 版数  | 日時           |    | 変更内容 |
|-----|--------------|----|------|
| 1.0 | 2019. 02. 27 | 初版 | 広報部  |
|     |              |    |      |
|     |              |    |      |
|     |              |    |      |
|     |              |    |      |
|     |              |    |      |
|     |              |    |      |
|     |              |    |      |
|     |              |    |      |
|     |              |    |      |

# 目次

| 広島県行政書士会 会員向けシステム | . 1 |
|-------------------|-----|
| 1. 初回ログイン         | . 3 |
| 2. 事務連絡事項の参照      | . 5 |
| 3. 予定の追加          | . 6 |
| 4.会員検索            | . 8 |
| 5.会員マイページ         | 12  |

## 1. 初回ログイン

会員ページに遷移後下記画面が表示されます。

「会員向けシステム入口」を押下

|                                                                          | 広島県行政書士会会員向けシステム入口                                                                               |
|--------------------------------------------------------------------------|--------------------------------------------------------------------------------------------------|
|                                                                          |                                                                                                  |
| ご利用規約                                                                    |                                                                                                  |
|                                                                          | © 2018 広島県行政書土会 Ver.1.00                                                                         |
| 「会員向けシステム入口」を<br>アカウント欄に会員番号、                                            | 押下後<br>「アカウント」<br>仮パスワート                                                                         |
| パスワード又は仮パスワード                                                            | の欄に通知された仮パスワードを入力                                                                                |
|                                                                          |                                                                                                  |
|                                                                          |                                                                                                  |
| 会員向けログイン                                                                 |                                                                                                  |
| アカウント                                                                    | 12345690                                                                                         |
| パスワード又は仮パスワード                                                            |                                                                                                  |
| アカウントと仮パスワードは通知されたもの<br>面になりますので、ご利用者様指定の任意<br>– パスワードを失念またはロックした場合は、アカケ | Dを入力してください。「仮パスワードによるログインの際には、自動的にパスワード変更お手続き画<br>パスワードに変更してください。<br>bントと仮パスワードを通知された方へ問い合わせ下さい。 |
|                                                                          | <b>1</b> ログイン                                                                                    |
| ご利用規約                                                                    |                                                                                                  |
|                                                                          |                                                                                                  |

© 2018 広島県行政書士会 Ver.1.00

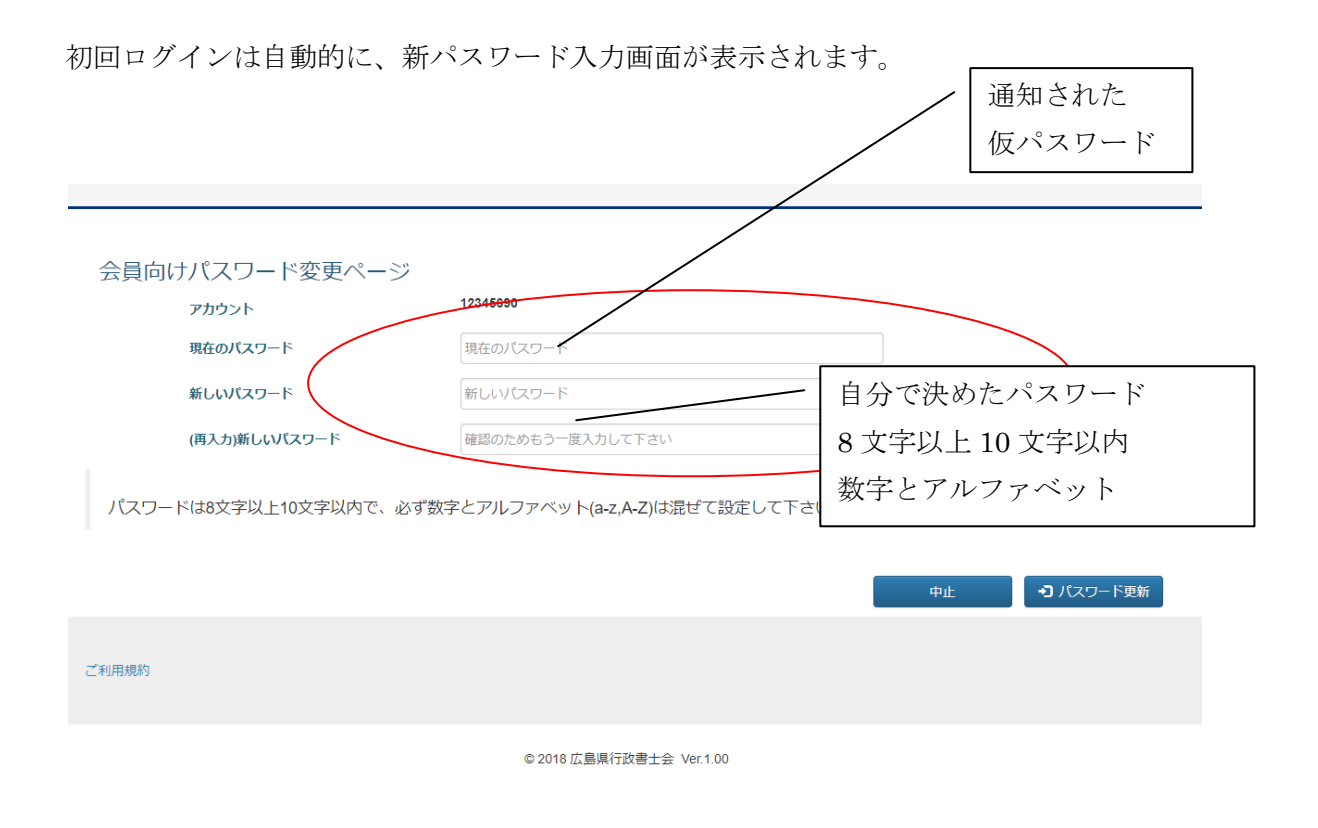

※パスワードについて 8 文字以上 10 文字以内

数字とアルファベットを混ぜて入力(記号の使用可)

例 5789Aeic → **OK** 

例 57895689、abcdefgh  $\rightarrow$  NG

#### 2. 事務連絡事項の参照

事務連絡事項が表示されます。未読の場合、会員マイページに登録されているメールアド レスへ、1日に1回「未読メッセージがある旨」のメールが送信されます。

| 会員トップ    | 前回ログイン日                | 時 : 2018年12月26日 22                                                                                                    | 2:33                     |                         |                |                |        |
|----------|------------------------|----------------------------------------------------------------------------------------------------|--------------------------|-------------------------|----------------|----------------|--------|
| お知らせ<br> |                        | 104 12/32011 24                                                                                                    |                          |                         |                |                |        |
| 会目信報検索   | 職名姓2職名名2さんへの事務連絡       |                                                                                                    |                          |                         |                |                |        |
| 会員マイページ  | <del>種別</del><br>未読 懲戒 | 延期         登録日         タイトル         操作           未読         遊成中         2018/12/26         遊成: 会長処分 廃業勧告及び会員権停止         参照 |                          |                         |                |                |        |
|          |                        |                                                                                                    |                          |                         |                |                |        |
|          | < > 本日                 | 予定追加                                                                                                    | 2018                     | 3年 12月                  |                | 月週日            | 予定リスト  |
|          | <b>E</b>               | 月<br>5 26<br>10:30 無料相談会                                                                                                   | <u>火</u><br>27           | <b>水</b><br>28          | <b>木</b><br>29 | <b>金</b><br>30 | ±<br>1 |
|          | 16 個人予約                | 2 3<br>09 正副会長予定 5 09<br>他 3 件 12:                                                                                         | 4<br>呉支部支部長<br>30 呉支部事務局 | 5                       | 6              | 7              | 8      |
|          |                        | 9 10                                                                                                    | 11                       | 12                      | 13             | 14             | 15     |
|          | 1                      | 6 17                                                                                                    | 18                       | 19                      | 20             | 21             | 22     |
|          | 2                      | 3 24<br>15:                                                                                                    | 25<br>30 無料相談会の予算        | 26<br><b>16:30 t</b> es | 27<br>#221     | 28             | 29     |
|          | 3                      | 0 31                                                                                                    |                          |                         | 3              | 4              |        |
|          | 一一一                    | 久重佰                                                                                                    |                          |                         |                |                |        |
|          |                        |                                                                                                    |                          |                         |                |                |        |
|          |                        |                                                                                                    | - 既読?                    |                         | [              | -   メー         | ルアド    |
|          |                        |                                                                                                    |                          |                         | /              | 登録             | 済み     |

メール送付

事務連絡事項の参照ボタン押下後の画面

|                                             | ●お知らせ 定各種様式 Q 会員検索 よマイページ 12345678 ◆ |
|---------------------------------------------|--------------------------------------|
|                                             |                                      |
| <ul> <li>↑ 会員トップ</li> <li>● お知らせ</li> </ul> | ● 懲戒中                                |
|                                             | 離名<br>懲戒中: 懲戒: 会長処分 廃業勧告及び会員権停止      |
|                                             | 内容<br>懲戒処分が登録されました。                  |
|                                             | 登録日<br>2018年12月26日                   |
|                                             | 戻る                                   |
|                                             | © 2018 広島県行改書士会 Ver.1.00             |

### 3.予定の追加

予定を追加する場合は、会員トップ画面内に表示されるカレンダー上部の「予定追加」ボ タンを押下します。

| 前回ログ・前々回口グ | イン日時 : 2018年12月29日 (<br>グイン日時 : 2018年12月28日 2 | 10:24<br>13:59 |           |                      |           |
|------------|-----------------------------------------------|----------------|-----------|----------------------|-----------|
|            |                                               | 職名姓2職名         | 名さんへの事務連絡 |                      |           |
|            | 種別                                            | 登録日            | タイトル      | 操作                   |           |
| 未読         | 会費未納                                          | 2018/12/23     | 2018年9月   | 参照                   |           |
| < >        | 本日                                            | 201            | 18年 12月   | 月礼                   | 图 日 予定リスト |
| E          | 25 26<br><b>10:30 無料相談会</b>                   | <b>火</b><br>27 | 水 木<br>28 | <b>金</b><br>29    30 | ± 1       |

「予定追加」ボタンを押下後の画面

#### ■画面全体

「予定追加」ボタンを押下後の画面

| 🍻 📤 会員トップ     | ●お知らせ                | 12345690 -     |
|---------------|----------------------|----------------|
|               |                      |                |
| ★ 会員トップ       | ■ スケジュール詳細           | <b>×</b> 中止 保存 |
| ❸ お知らせ        |                      |                |
| <b>广</b> 各種様式 | スケシュール推別             | •              |
| Q 会員情報検索      | スケジュール題名             |                |
| ▲ 会員マイページ     | exp.定期打合せ            |                |
|               | 内容                   |                |
|               | сvh-жеза, 2.0.0.3-он |                |
|               | 開始日時                 |                |
|               | 年/月/日 選択して下さい ▼      |                |
|               | 終了日時                 |                |
|               | 年/月/日 選択して下さい ▼      |                |
|               |                      | 保存             |
|               |                      |                |

© 2018 広島県行政書士会 Ver.1.00

①スケジュール題名、
 ②スケジュール内容
 ③開始日時
 ④終了日時

この4つを入力して「保存」ボタンを押下する。

### 4.会員検索

広島県行政書士会に登録している現役会員を検索します。 (※運用上、日行連のデータと一致しない時期がありますのでご注意下さい。)

| 期表示                                                        | (名前検索)                  |                                     |                                                                                              | <ul> <li>苗字だけでも検索可能です。</li> <li>苗字と名前を入力する場合け</li> </ul> |
|------------------------------------------------------------|-------------------------|-------------------------------------|----------------------------------------------------------------------------------------------|----------------------------------------------------------|
| ▲ 会員核                                                      | 续                       |                                     |                                                                                              | ー 留子と名前を八万9 5 場合は<br>に空白を入れてください。                        |
| 名前検索                                                       | 職名                      |                                     |                                                                                              |                                                          |
| ▶ 詳細検索                                                     | はこちら                    | Utyh                                | OR 検索(現会員) AND 検索(                                                                           | 現会員)                                                     |
| ▶ 詳細検索                                                     | はこちら                    | リセット                                | OR 検索(現会員) AND 検索(<br>(表示件数:2)                                                               | RADIAND 検索を押下す                                           |
| ▶ 詳細検索 登録番号                                                | はこちら<br><b>名</b> 前      | リセット<br>会員一覧<br>事務所名                | OR 検索(現会員) AND 検索(<br>(表示件数:2) 全(15)<br>事務所住所                                                | <sup>996頁)</sup><br>ORもしくはAND検索を押下す<br>ると、検索結果が表示される     |
| <ul> <li>▶ 詳細検索</li> <li>登録番号</li> <li>12345678</li> </ul> | はこちら<br>名前<br>職名姓2 職名名2 | リセット<br>会員一覧<br>事務所名<br>行政書士事務所試験12 | OR 検索(現会員)         AND 検索(           (表示件数:2)         上印刷           事務所住所         広島市中区白島九軒町 | REED<br>ORもしくはAND検索を押下す<br>ると、検索結果が表示される。                |

1

詳細検索画面では、様々な条件で会員を検索できます。

| ▲ 会員検索                       |                                                                                              |
|------------------------------|----------------------------------------------------------------------------------------------|
| 名前検索                         | 行政書士 太郎(姓と名の間は空白)                                                                            |
| <ul> <li>詳細検索はこちら</li> </ul> |                                                                                              |
| 登録番号                         | 12345678 から 12345678                                                                         |
| 他資格                          | □ 弁護士 □ 弁理士 □ 公認会計士 □ 税理士 □ 司法書士 □ 建築士 □ 土地家屋調査士 □ 社労士 □ 宅建土 □ 測量士<br>□ 不動産鑑定士 □ 海事代理士 □ その他 |
| 行政書士內資格                      | □ 特定 □ 申請取次 □ 著作権 □ 封印                                                                       |
| 支部                           | 🗌 広島支部 📋 呉支部 📄 福山支部 📄 尾道支部 📄 広島西支部 📄 三原支部 📄 東広島支部 📄 備北支部 🗋 広島北支部                             |
| 協議会                          | □ 自動車協議会 □ 国際 □ 相続 □ 成年後見民事信託 □ 交通事故 □ 建設                                                    |
|                              |                                                                                              |
|                              | OR 検索(現会員)         AND 検索(現会員)         リセット                                                  |
|                              |                                                                                              |
|                              | 会員一覧 (表示件数:0)   ●印刷                                                                          |
| 登録番号                         | 名前 事業所名 事務所住所 検索結果の件数                                                                        |
|                              |                                                                                              |

検索パラメーター覧

| 内容                                        |
|-------------------------------------------|
| 会員の名前で検索 前方一致 (漢字,カナ)                     |
| 会員登録番号で検索 入力例は次の通り                        |
| 範囲例 17000000~、17000000~18000000、~18000000 |
| 個別番号例 17000000~17000000                   |
| 検索対象のパラメータにチェック ※1 ※2                     |
| 検索対象のパラメータにチェック                           |
| 検索対象のパラメータにチェック                           |
| 検索対象のパラメータにチェック ※1 ※2                     |
|                                           |

※1:会員マイページで「他会員へ公開」設定している人のみ抽出されます。

※2:会員マイページで本人が設定したデータの真偽は誰もチェックしていません。

検索実行時の選択

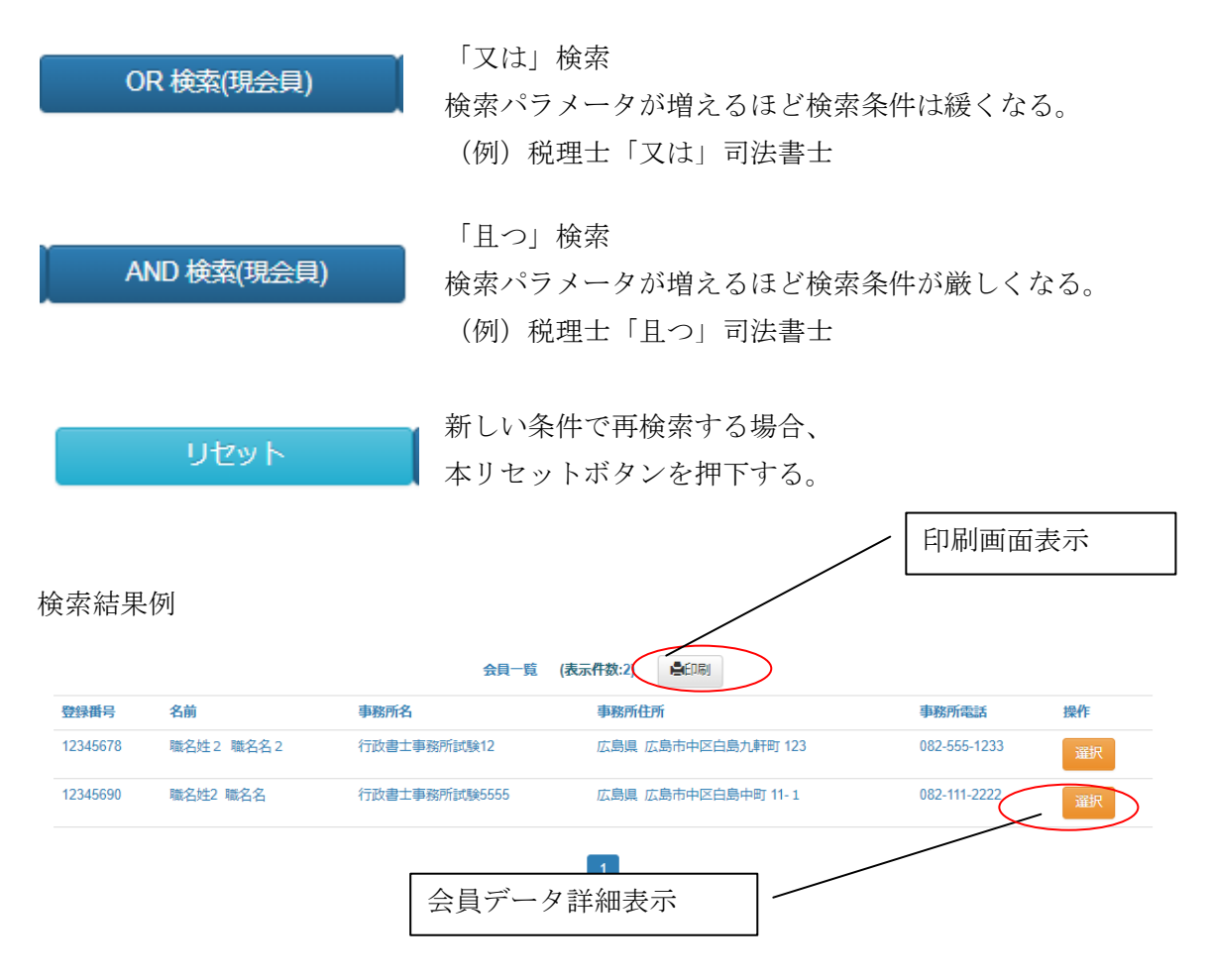

| 会員情報         旗写真         重務局管理情報 |               | - 会員がマイ | ページで登録        |
|----------------------------------|---------------|---------|---------------|
| 登録番号                             | 12345690      |         |               |
| 会員番号                             | 5555          |         |               |
| 支部                               | 呉支部           |         | 事務局が管理しているデータ |
| 氏名                               | 職名姓2職名名       |         | 今日け直接変更不可     |
| カナ                               | ショクメイカナショクメイナ |         |               |
| 登録年月日                            | 2018年09月12日   |         |               |

会員データ詳細(1/2)

登録種別 個人開業

所属法人行政者士内資格 特定

#### 会員データ詳細 (2/2)

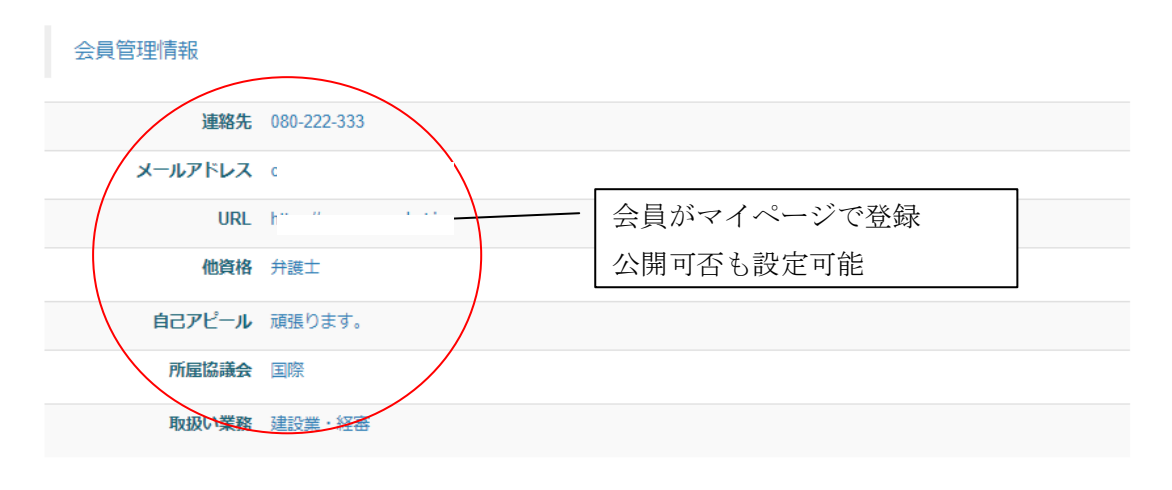

#### 事務所情報

| 事務所名     | 行政書士事務所試験5555    | 事務局が管理しているデータ |
|----------|------------------|---------------|
| 事務所の郵便番号 | 730-0002         | 会員は直接変更不可     |
| 事務所の住所   | 広島県広島市中区白島中町11-1 |               |
| 事務所電話番号  | 082-111-2222     |               |
| 事務所FAX   | 082-555-3334     |               |

# 5.会員マイページ

事務局管理外の会員データについて編集します。

参照モードの画面

| ▲ マイページ情報    |             |               | 「図編集」 |
|--------------|-------------|---------------|-------|
| 注意事項<br>会費未納 |             | / 顔写真等登録開始ボタン |       |
| 旗写真          | 万真登録        | )             |       |
| 事務局管理情報      |             |               |       |
| 登録番号         | 12345690    |               |       |
| 会員番号         | 5555        | データ編集開始ボタン    | 「一    |
| 支部           | 呉支部         |               |       |
| 氏名           | 職名姓2職名名     |               |       |
| カナ           | ショクメイカナショク  | クメイナ          |       |
| 登録年月日        | 2018年09月12日 |               |       |
| 登録種別         | 個人開業        |               |       |
| 所属法人履歴       |             |               |       |
| 行政書士内資格      | 特定          |               |       |
|              |             |               |       |

#### 会員管理情報

| 連絡先     | 080-222-333 | 他会員へ公開 |
|---------|-------------|--------|
| メールアドレス | c,_ "       | 他会員へ公開 |
| URL     | https:/     | 他会員へ公開 |
| 他資格     | 弁護士         | 他会員へ公開 |

編集モードの画面

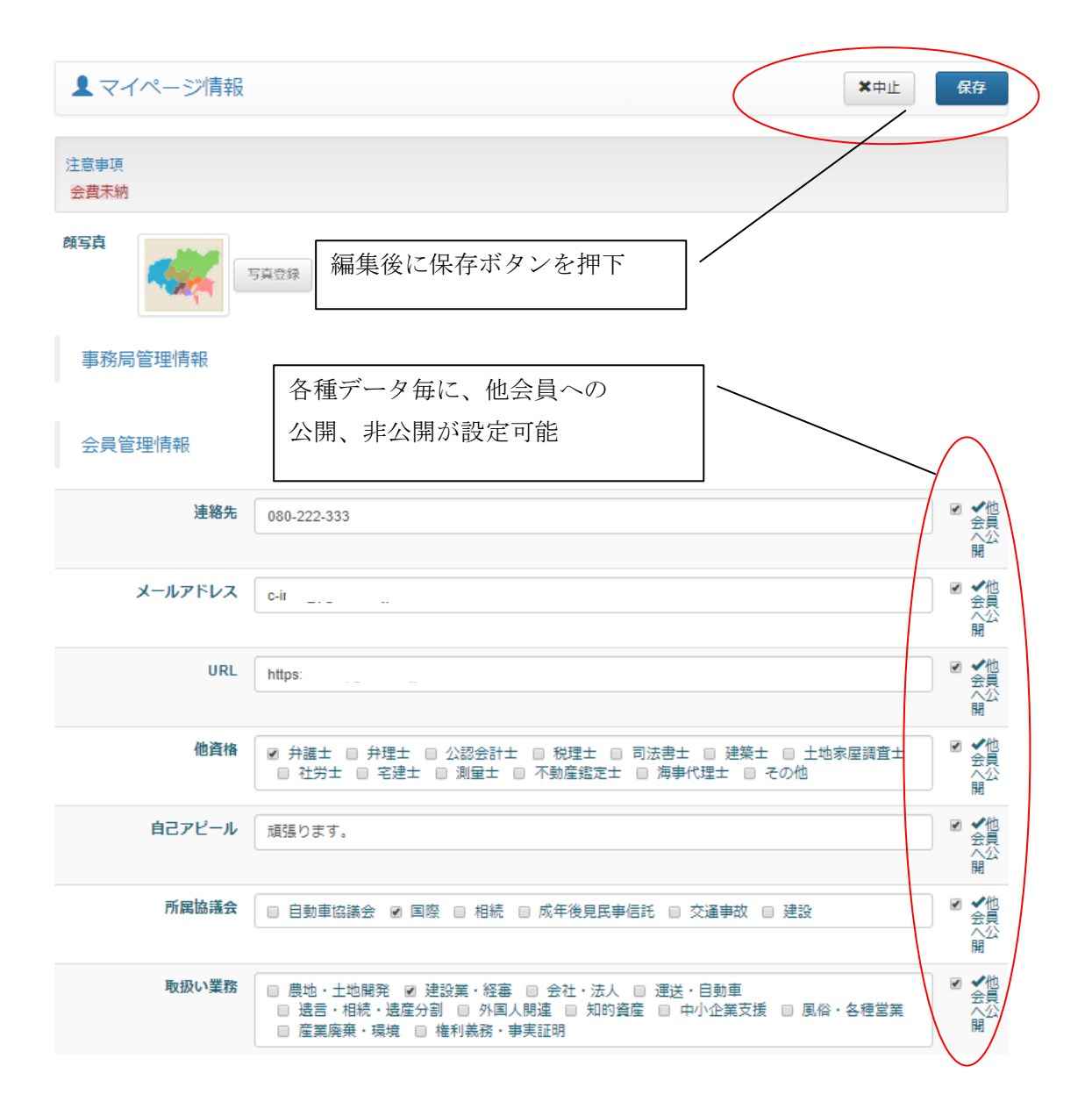